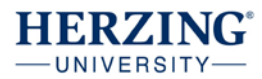

## 1. Go to <a href="https://prezi.com/pricing/">https://prezi.com/pricing/</a>

2. Scroll down to about the middle of the page, click on Learn More in "for students and teachers"...

For students and teachers We offer discounts when you sign up using a valid school email address. Learn more.  $\rightarrow$ 

## 3. Click continue on EDU Standard.

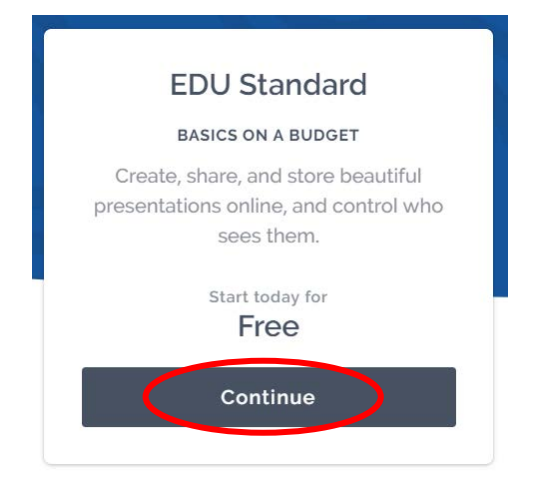

4. Enter your herzing.edu email address. Click verify.

| Prezi                                                                           |
|---------------------------------------------------------------------------------|
| Student/Teacher Verification                                                    |
| Please provide the email address issued to you by your educational institution. |
| @herzing.edu                                                                    |
| Please note: Once verified, this email will be your account log in email.       |
| Back Verify                                                                     |

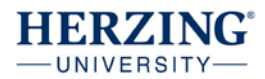

5. Enter: Herzing University for School name, Menomonee Falls for City, and <u>https://www.herzing.edu</u> for the School website address. Check: I confirm. Then click Continue.

## School or University details

| School name                                                                                                    |
|----------------------------------------------------------------------------------------------------|
| Herzing University                                                                                                    |
| City                                                                                                    |
| Menomonee Falls                                                                                                    |
| Countrycode                                                                                                    |
| United States of America                                                                                                    |
| School website address                                                                                                    |
| https://www.herzing.edu/                                                                                                    |
| Please note: Your educational institution must have a website that matches your email address in order to register.                                                                                                    |
| Tip: Enter the website that matches your email address. If your education email<br>address matches a different domain than your school (e.g. school district), please<br>enter the website of your school district instead of the school site. |
| $\blacksquare$ I confirm that the school above is a school where I am an active student or a teacher                                                                                                    |
| Back Continue                                                                                                    |
|                                                                                                    |

6. This pop up will appear. Click close.

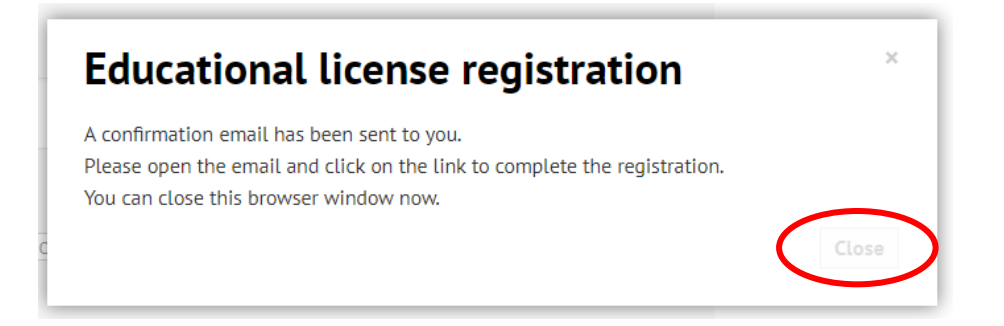

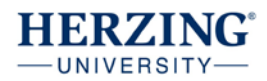

7. Go to your herzing. edu email and look for an email from Prezi. Click on the link to confirm the email address.

Welcome to Prezi! To complete the process, please click on the link below or paste it into your browser:

https://prezi.com/signup/verify/edu/standard/e2d2543f69eff02220fe3e07df48a02d5f34f161/

This link will be active for 3 hours.

Thank you,

Prezi

8. Enter your first name, last name, and password. Click "Create your free Edu Standard Account.

## Create your free Edu Standard account

| First name                    |                                 |                  |
|-------------------------------|---------------------------------|------------------|
| Last name                     |                                 |                  |
|                               |                                 | You're on a roll |
| Password                      |                                 |                  |
| I'm not a robot               | reCAPTCHA<br>Privacy - Terms    |                  |
| y proceeding you agree to the | Terms of Use and Privacy Policy |                  |
| Create                        | e your free Edu Standard acc    | ount             |

9. You will be logged in and can use Prezi.